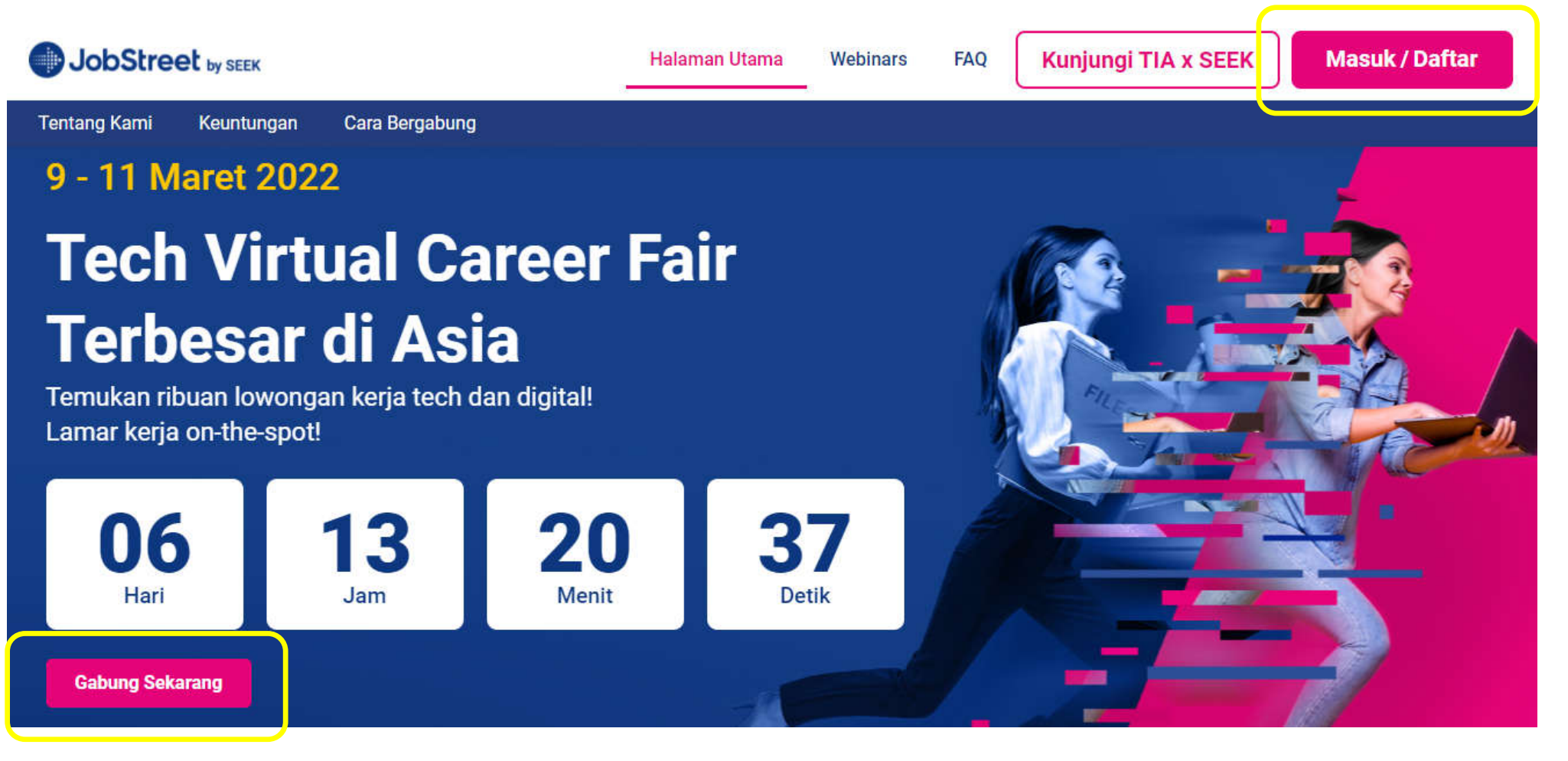

Jobseeker/pengunjung bisa klik langsung "Gabung Sekarang" atau "Masuk/Daftar"

## **Belum member di JobStreet**

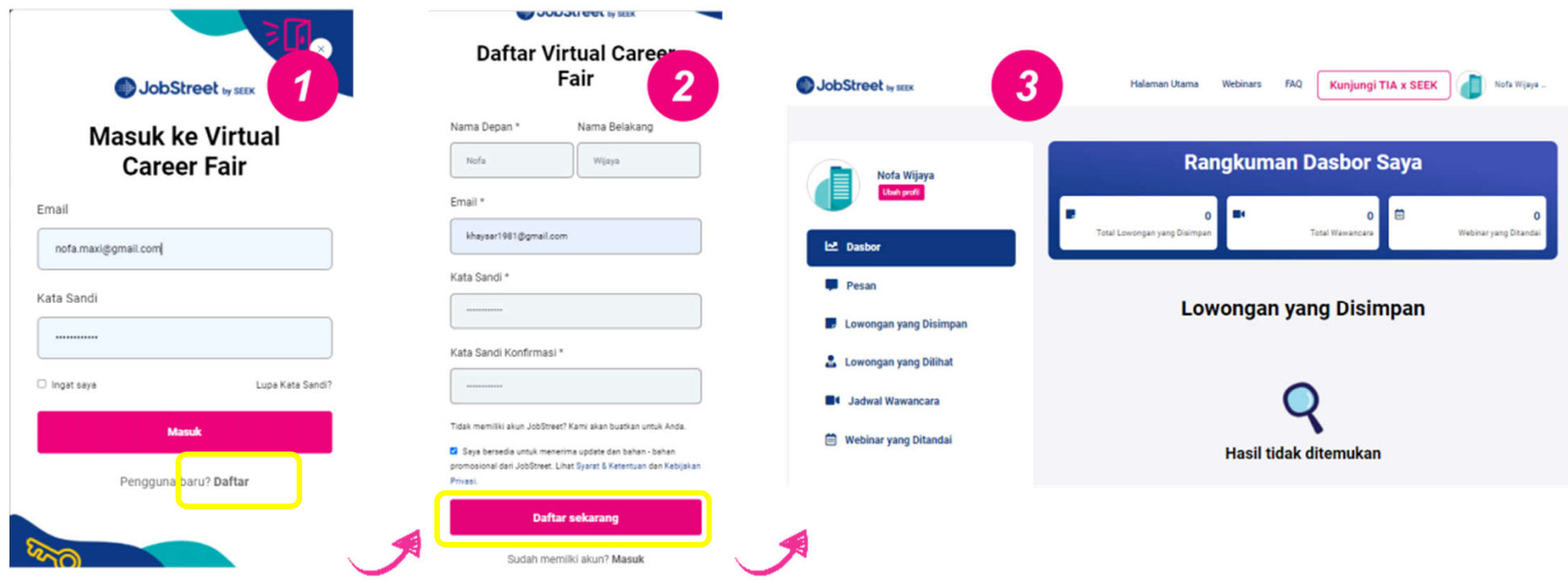

- 1. Klik "Daftar"
- 2. Masukan nama, email, password baru, kemudian klik "Daftar Sekarang"
- 3. Kamu akan diarahkan kedalam Dashboard Event dan siap untuk melamar di Event JobStreet VCF pada tanggal 9-11 Maret 2022.

Namun sebelum proses melamar kerja di event VCF, alangkah lebih baiknya kamu *melengkapi* profile kamu di akun JobStreet agar perusahaan lebih tertarik denganmu.

Bagaimana cara membuat akun dan melengkapi profile kamu di JobStreet ? <ada dihalaman berikutnya>

## Membuat akun di JobStreet

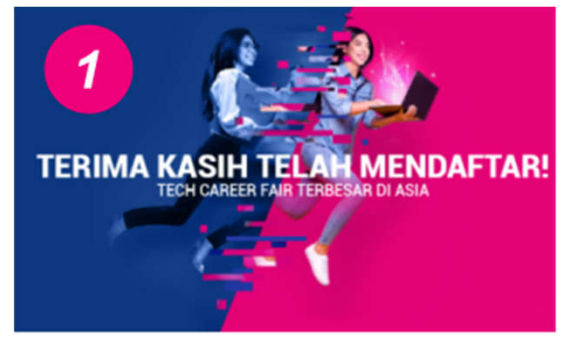

Hey there,

Terima kasih telah mendaftar di Tech Virtual Career Fair Terbesar di Asia!

Perusahaan akan lebih tertarik kalau kamu punya profil yang lengkap dengan mengisi pendidikan, skill dan pengalaman terbarumu. Buruan bikin profil JobStreet kamu sekarang, cuma butuh beberapa menit!

Supaya lebih mudah mengakses profil JobStreet kamu, klik link di bawah ini lalu buat kata sandimu.

Buat kata sandi

Salam hangat, JobStreet

| Kandidat Daftar<br>Daftar GRATIS dan dapatkan pekerjaan yang sesu                                                                 | 3 Biarkan profilmu bekerja untukmu<br>Terus terhubung dengan lowongan karir yang sesuai |      |                                      |                          |  |
|----------------------------------------------------------------------------------------------------|-----------------------------------------------------------------------------------------|------|--------------------------------------|--------------------------|--|
| kemudian lamar.                                                                                                    | Saya memiliki pengalaman bekerja                                                        | ATAU | 😂 Saya seorang                       | ) mahasiswa / baru lulus |  |
| Daftar dengan Facebook                                                                                                    | Kewarganegaraan *                                                                       |      | Sedang linggal di                    |                          |  |
| Sangat mudah dan cepat. Karni tidak akan mengunggah apapun tanpa izin dari<br>Anda                                                | Indonesia v                                                                             |      | Indonesia +                          | Propinsi                 |  |
| 1100                                                                                                    | Spesialisasi yang Diinginkan •                                                          |      | Tempat Bekerja yang Dlingi           | inkan •                  |  |
| Atau                                                                                                    | Tambah Sposifikasi (Maksimum 5)                                                         |      | Tambah Lokasi Pekerjaan (Maksimum 3) |                          |  |
| nofa wijaya                                                                                                    | Ekspetasi Gaji Bulanan * 🧕                                                              |      | Bakarja sajak * 🥥                    |                          |  |
|                                                                                                    | IDR • Ekspetasi Gaji                                                                    |      | Tahun 🔹                              |                          |  |
| ······································                                                                                            |                                                                                         |      |                                      | Selanjutny               |  |
| Terima promosi JobStreet.com                                                                                                    |                                                                                         |      |                                      |                          |  |
| Mendaftar                                                                                                    | *                                                                                       |      |                                      |                          |  |
| Sudah menjadi anggota? Masuk sekarang                                                                                             |                                                                                         |      |                                      |                          |  |
| Dengan memilih "Daftar Sekarang", saya telah membaca dan menyetujui<br>Persyaratan penggunaan JobStreet.com dan Kebijakan privasi |                                                                                         |      |                                      |                          |  |

- 1. Setelah registerasi di platform event, kamu akan mendapatkan notivikasi dari JobStreet di email pribadi kamu, dan klik "Buat kata sandi"
- 2. Masukan nama, email yang sama , password, kemudian klik "Mendaftar"
- 3. Kamu akan diarahkan untuk update Profile di akun JobStreet, ikuti langkahnya sampai dengan selesai.

## Sudah member di JobStreet

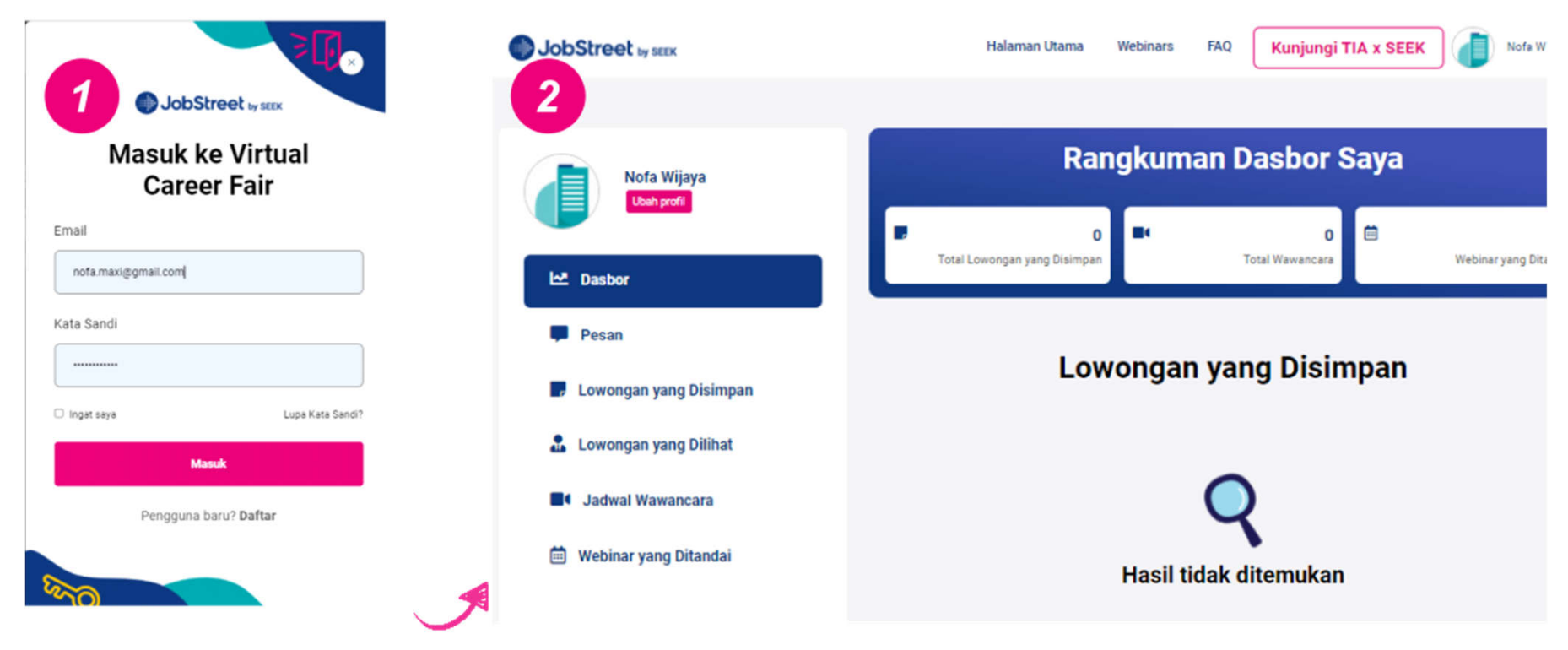

- 1. Masukan user id berupa email yang sudah terdaftar di jobstreet.com beserta password.
- 2. Kamu akan diarahkan kedalam Dashboard Event dan siap untuk melamar di Event JobStreet VCF pada tanggal 9-11 Maret 2022.

Namun sebelum proses melamar kerja di event VCF, alangkah lebih baiknya kamu *update* profile kamu di akun jobstreet agar perusahaan lebih tertarik denganmu.